## How to View Status of Expense Reports

The purpose of this job aid is to provide step-by-step instructions to UTSA departments on how to view the status of the document in UTShare/PeopleSoft 9.2. After an Expense Report is submitted for approval, you can view it while it is assigned any of these statuses: Approved, Closed, Denied, In Process, Paid, Pending, Submitted and On Hold. Users can only read the attribute on the transaction; they cannot change or delete the attribute from the "View Expense Report Page."

| Step | Action                                                                                                    |  |  |  |  |  |
|------|----------------------------------------------------------------------------------------------------|--|--|--|--|--|
| 1.   | Log in to PeopleSoft. From user's landing page, click on <b>Main Menu</b> at the top of page. The menu list will appear. By clicking at the downward/upward arrow, the list can organize in alpha order. Find <b>Travel and Expenses</b> . Go to <b>Travel and Expense Center</b> .                                                                                   |  |  |  |  |  |
|      | Favorites       Main Menu         Employee Se       Search Menu:         Personalize: Conte <ul> <li>Accounts Payable</li> <li>Asset Management</li> <li>Banking</li> <li>Banking</li> <li>Cash Management</li> <li>Cash Management</li> <li>Cash Management</li> <li>Customer Contracts</li> <li>Customers</li> <li>Deal Management</li> <li>To the store</li> </ul> |  |  |  |  |  |

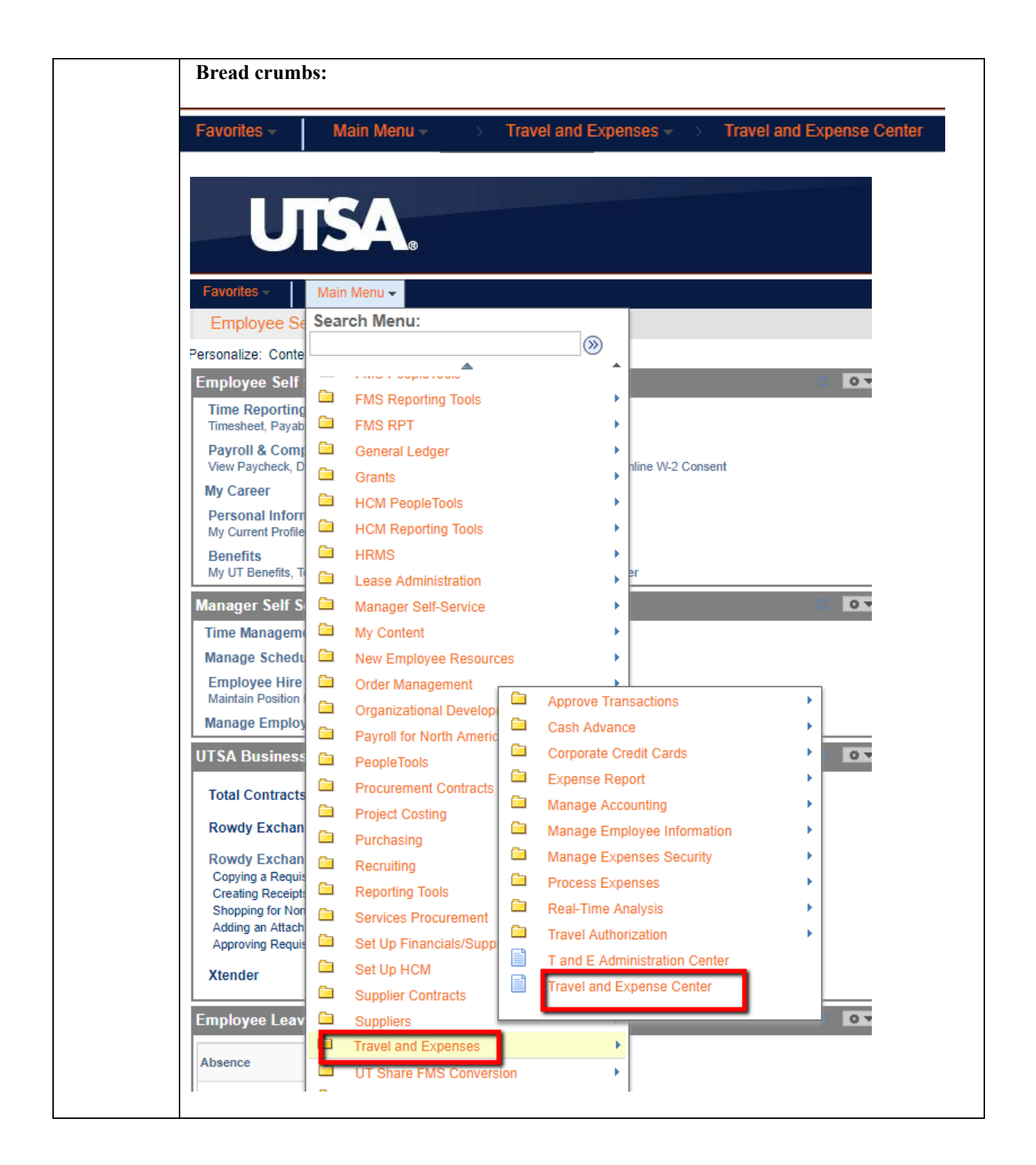

| Step | Action                                                                                                    |  |  |  |  |  |  |  |
|------|----------------------------------------------------------------------------------------------------|--|--|--|--|--|--|--|
| 2.   | Click on Expense Report from the Travel and Expense Center.                                                                                                    |  |  |  |  |  |  |  |
|      |                                                                                                    |  |  |  |  |  |  |  |
|      | Favorites - Main Menu - > Travel and Expenses - > Travel and Expense Center                                                                                                    |  |  |  |  |  |  |  |
|      | Employee Self-Service myUTShare                                                                                                    |  |  |  |  |  |  |  |
|      | Travel and Evenence Center                                                                                                    |  |  |  |  |  |  |  |
|      | Travel and Expense Center                                                                                                    |  |  |  |  |  |  |  |
|      | Centralized Travel and Expense Center                                                                                                    |  |  |  |  |  |  |  |
|      | Expense Report                                                                                                    |  |  |  |  |  |  |  |
|      | Create, modify, print, view or delete an Expense Report<br>Create/Modify                                                                                                    |  |  |  |  |  |  |  |
|      | E Print<br>View                                                                                                    |  |  |  |  |  |  |  |
|      |                                                                                                    |  |  |  |  |  |  |  |
|      |                                                                                                    |  |  |  |  |  |  |  |
| 3.   | From the Travel Expense Center/ Expense Report, click on View to view the Expense                                                                                                    |  |  |  |  |  |  |  |
| _    | Report document. <i>Note that you will only be able to view the document from these pages.</i>                                                                                                    |  |  |  |  |  |  |  |
|      |                                                                                                    |  |  |  |  |  |  |  |
|      | View                                                                                                    |  |  |  |  |  |  |  |
|      | View an Expense Report                                                                                                    |  |  |  |  |  |  |  |
|      |                                                                                                    |  |  |  |  |  |  |  |
|      |                                                                                                    |  |  |  |  |  |  |  |
|      | Favorites Main Menu -                                                                                                    |  |  |  |  |  |  |  |
|      | Employee Self-Service myUTShare                                                                                                    |  |  |  |  |  |  |  |
|      | Expense Report Create, modif, print, view or delete an Expense Report Create, modif, print, view or delete an Expense Report View View View                                                                                                    |  |  |  |  |  |  |  |
|      | In the set of income of expense region In the set of the set of th |  |  |  |  |  |  |  |
|      |                                                                                                    |  |  |  |  |  |  |  |
|      |                                                                                                    |  |  |  |  |  |  |  |
|      |                                                                                                    |  |  |  |  |  |  |  |
|      |                                                                                                    |  |  |  |  |  |  |  |
|      |                                                                                                    |  |  |  |  |  |  |  |
|      |                                                                                                    |  |  |  |  |  |  |  |
|      |                                                                                                    |  |  |  |  |  |  |  |
|      |                                                                                                    |  |  |  |  |  |  |  |
|      |                                                                                                    |  |  |  |  |  |  |  |
|      |                                                                                                    |  |  |  |  |  |  |  |

| 4. | User can search document in question by following criteria: <b>Report ID</b> , <b>Name</b> or <b>Empl ID</b> (employee number). In this example, we will search by Report ID (expense report #).                                                                                                    |  |  |  |  |  |
|----|----------------------------------------------------------------------------------------------------|--|--|--|--|--|
|    | Click the <b>Search</b> button at the bottom of the page.                                                                                                    |  |  |  |  |  |
|    | Expense Report                                                                                                    |  |  |  |  |  |
|    | Enter any information you have and click Search. Leave fields blank for a list of all values.                                                                                                    |  |  |  |  |  |
|    | Realtime Search         Keyword Search                                                                                                    |  |  |  |  |  |
|    | Search Criteria                                                                                                    |  |  |  |  |  |
|    | Report ID begins with ▼ 0000220411<br>Report Description begins with ▼                                                                                                    |  |  |  |  |  |
|    | Name pegins with ▼                                                                                                    |  |  |  |  |  |
|    | Report Status = V                                                                                                    |  |  |  |  |  |
|    | Creation Date = 🔻                                                                                                    |  |  |  |  |  |
|    | Case Sensitive                                                                                                    |  |  |  |  |  |
|    | Search Clear Basic Search 🖾 Save Search Criteria                                                                                                    |  |  |  |  |  |
| 5. | The document may display any of the statuses below as the document routes through<br>workflow: Approved, Closed, Denied, In Process, Paid, Pending, Submitted and On<br>Hold.                                                                                                    |  |  |  |  |  |
|    | Approved: document has been approved by DTS; waiting to pay out in next Pay Cycle<br>Closed: document is marked for closure<br>Denied: expense report was not approved therefore has routed back to creator<br>In Process: document has been submitted and is routing for approval<br>Paid: employee has been issued the reimbursement<br>Pending: employee has not certified expenses or the approver has denied the document<br>Submitted: expense report is ready for workflow approval<br>On Hold: suspends the document from routing by locking it up on one electronic desk |  |  |  |  |  |
|    | To quickly verify status, the document will reference the status of the document at the top of the page.                                                                                                    |  |  |  |  |  |
|    | For example, if the document has been paid, the document will show as <b>PAID</b> , approval date (last updated) and the document as being <b>Posted</b> (completed the full cycle and posted to the general ledger). <b>The document will also indicate the name of the "creator" and the date the document was created by the department</b> .                                                                                                    |  |  |  |  |  |
|    |                                                                                                    |  |  |  |  |  |

|    | View Expense Report                                                                                                    |
|----|----------------------------------------------------------------------------------------------------|
|    | ActionsChoose<br>Business Purpose NT-Other (Specify)<br>Description Welcome & Farewell Breakfast<br>Definition Welcome & Farewell Breakfast                                                                                                    |
|    | Reference     Last Opdate     06/24/2019     Renee Canete       Post State     Posted     Post State     Posted       Totals ②     Image: State     View Printable Version     Image: State     View Analytics     Workflow History     Image: State     Image: State                                                                                                    |
|    | Employee Expenses (1 Line)         22.96 USD         Non-Reimbursable Expenses         0.00 USD         Employee Credits           Cash Advances Applied         0.00 USD         Prepaid Expenses         0.00 USD         Supplier Credits                                                                                                    |
|    | Amount Due to Employee 22.96 USD Amount Due to Supplier 0.00 USD                                                                                                    |
|    | Report 0000220411 Paid<br>Created 05/16/2019 Guadalupe Reynaga<br>Last Updated 06/24/2019 Renee Canete<br>Post State Posted                                                                                                    |
|    | "Approvals in Process."<br>View Expense Report                                                                                                    |
|    | Jeffrey Jordan Business Purpose NT-Other (Specify) Description J.Jordan_Reimbursement_19.0612 Reference Last Updated 06/12/2019 Johanna Espinoza Reference Post State Not Applied Totals @                                                                                                    |
|    | Employee Expenses (1 Line)         20.00 USD         Non-Reimbursable Expenses         0.00 USD         View Analysics         0.00 USD           Cash Advances Applied         0.00 USD         Prepaid Expenses         0.00 USD         Prepaid Expenses         0.00 USD                                                                                                    |
|    | Report0000223236Approvals in ProcessCreated06/12/2019Johanna EspinozaLast Updated06/12/2019Melisa TrevinoPost StateNot Applied                                                                                                    |
| 6. | <ul> <li>Notice the "Approval History" section is displayed somewhere in the middle of the page. Use your mouse to scroll up and down web page. There are two ways to check the workflow status of the document.</li> <li>1) From a Bird's Eye View: Scroll down to find the Approval Histroy Section. A green checkmark will appear to indicate the completion of the step as the document follows the workflow path. Notice the status of the document and the name of the approver.</li> </ul> |

| ▼ App                                                                                                   | roval History                                                                                                    |                                                                                            | Submittee                                                                                                    | 1                                                                                                    |                                                    |  |  |
|----------------------------------------------------------------------------------------------------|----------------------------------------------------------------------------------------------------|--------------------------------------------------------------------------------------------|----------------------------------------------------------------------------------------------------|----------------------------------------------------------------------------------------------------|----------------------------------------------------|--|--|
| Approval Histor                                                                                         | ▼ Approval History                                                                                                    |                                                                                            |                                                                                                    |                                                                                                    |                                                    |  |  |
|                                                                                                    | Submitted<br>Paloma Perry                                                                                                    |                                                                                            |                                                                                                    |                                                                                                    |                                                    |  |  |
|                                                                                                    |                                                                                                    |                                                                                            |                                                                                                    | Payment                                                                                                    |                                                    |  |  |
| 2) To vie<br>and ba                                                                                     | ew the detailed in ack office approv                                                                                                    | formation or<br>ers, go to th                                                              | of the workflow<br>ne " <b>Workflow H</b>                                                                                                  | including names of <b>listory</b> " link at the                                                                                                    | budget authorities<br>top of the page:             |  |  |
| Rep                                                                                                    | oort 0000223236                                                                                                    | Approvals                                                                                  | in Process                                                                                                    |                                                                                                    |                                                    |  |  |
| Crea                                                                                                    | ated 06/12/2019                                                                                                    | Johanna E                                                                                  | spinoza                                                                                                    |                                                                                                    |                                                    |  |  |
| Last Upda                                                                                               | ated 06/12/2019                                                                                                    | Melisa Tre                                                                                 | vino                                                                                                    |                                                                                                    |                                                    |  |  |
| Post S                                                                                                  | tate Not Applied                                                                                                    |                                                                                            |                                                                                                    |                                                                                                    |                                                    |  |  |
| ew Analytic                                                                                             | S Workflow Hist                                                                                                    | tory                                                                                       | Notes                                                                                                    |                                                                                                    |                                                    |  |  |
|                                                                                                    |                                                                                                    |                                                                                            |                                                                                                    | _                                                                                                    |                                                    |  |  |
| able Expen                                                                                              | ses 0.0                                                                                                    | 0 USD                                                                                      |                                                                                                    |                                                                                                    |                                                    |  |  |
| View Expense<br>Jeffrey Jordan<br>Busin<br>Totals @<br>Employee Ep<br>Cash Ac                           | ess Purpose NT-Other (Specify)<br>Description J.Jordan_Reimbursem<br>Reference<br>View Printabl<br>openses (1 Line) 20.00 US<br>Ivances Applied 0.00 US | ient_19.0612<br>le Version<br>D N                                                          | Report 000<br>Created 06/1<br>Last Updated 06/1<br>Post State<br>Wor<br>New Analytics Wor<br>Ion-Reimbursable Expenses<br>Prepaid Expenses | 022 2236 Approvals in Process<br>(2/2019 Johanna Espinoza<br>(2/2019 Melisa Trevino<br>Annlied<br>Kflow History <b>Notes</b><br>0.00 USD<br>0.00 USD | ActionsChoose an Ac                                |  |  |
|                                                                                                    | Amount Due to Em                                                                                                    | ployee 20.00                                                                               | USD                                                                                                    | Amount Due to Supplier                                                                                                    | 0.00 USD                                           |  |  |
| Sub<br>The docur<br>departmen<br>workflow.<br>Notice that<br>Employee Cer<br>Approved<br>Revie<br>06/12 | nit Expense Report W<br>ment will follow t<br>at. In the example<br>As approvals ha<br>at each workflow<br>tification                                   | thdraw Expense Report<br>the workflo<br>e below, the<br>ve successf<br><b>v stage is d</b> | submitted On 064<br>w path in place a<br>document has g<br>ully completed,<br><b>ate stamped by</b>                                        | Submitted By Johanna Espi<br>as setup and authori<br>gone through the fol<br>a green checkmark<br><b>the approver.</b>                               | noza<br>zed by<br>lowing approval<br>will display. |  |  |
| Employee                                                                                                | e Certification: (                                                                                                    | Certification                                                                              | of expenses ap                                                                                                    | proved by employed                                                                                                    | 2                                                  |  |  |
| Cost Cent                                                                                               | ter Approval: B                                                                                                    | udget Auth                                                                                 | orities or Cost C                                                                                                    | enter Administrato                                                                                                    | rs                                                 |  |  |

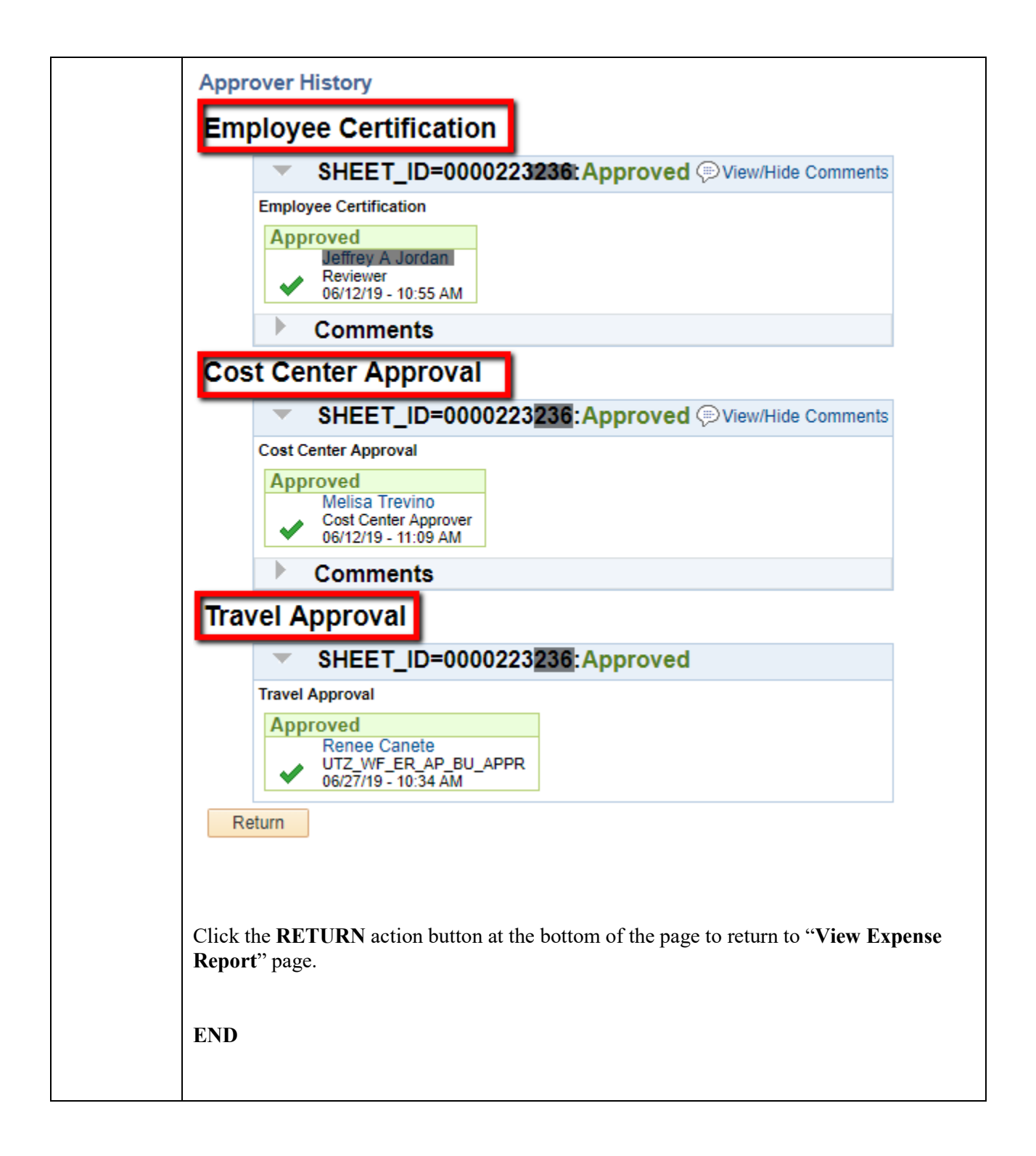